## **KEW Windows for KEW6315**

# <u> คู่มือการติดตั้ง</u>

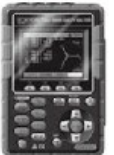

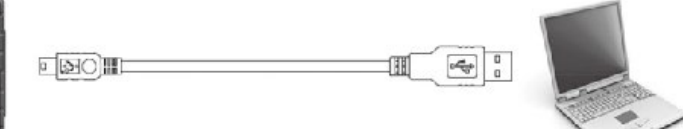

KEW 6315

คู่มือเล่มนี้มีคำแนะนำเกี่ยวกับวิธีการติดตั้งซอฟต์แวร์ "KEW Windows for KEW6315" ที่มาพร้อมกับ KEW 6315

#### 1. บทนำ

 อินเทอร์เฟซ เครื่องมือนี้มีอินเทอร์เฟซแบบ USB และ Bluetooth วิธีการสื่อสาร: USB Ver.2.0 Bluetooth: Bluetooth Ver.5.0 โปรไฟล์ความสอดคล้อง: GATT

สามารถทำสิ่งต่อไปนี้ได้โดยการสื่อสารผ่าน USB/Bluetooth

- \* การดาวน์โหลดไฟล์ในหน่วยความจำภายในของเครื่องมือไปยัง PC
- \* การตั้งค่าเครื่องมือผ่าน PC
- \* การแสดงผลลัพธ์ที่วัดได้บน PC เป็นกราฟแบบเรียลไทม์ และบันทึกข้อมูลที่วัดได้ในเวลาเดียวกัน
- ข้อกำหนดของระบบ
  - \* OS (ระบบปฏิบัติการ)

สำหรับ OS ที่รองรับ โปรดตรวจสอบฉลากเวอร์ชันบนกล่อง CD หรือเยี่ยมชมยังเว็บไซต์ของเรา

\* จอแสดงผล 1024 x 768 จุด, 65536 สีหรือมากกว่า

- \* พื้นที่ HDD (ฮาร์ดดิสก์) ที่ต้องการ 1Gbyte หรือมากกว่า (รวมถึง Framework)
- \* .NET Framework (4.6.1 หรือรุ่นใหม่กว่า)

- เครื่องหมายการค้า
  - \* Windows® เป็นเครื่องหมายการค้าจดทะเบียนของ Microsoft ในสหรัฐอเมริกา
  - \* Bluetooth® เป็นเครื่องหมายการค้าจดทะเบียนของ Bluetooth SIG.

ซอฟต์แวร์ล่าสุดพร้อมให้ดาวน์โหลดจากเว็บไซต์ของเรา www.kew-ltd.co.jp

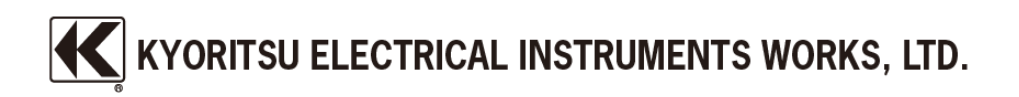

## 2. การติดตั้ง "KEW Windows for KEW6315"

- (1) ควรตรวจสอบสิ่งต่อไปนี้ก่อนติดตั้งแอปพลิเคชันนี้
  - \* เพื่อเตรียมระบบของคุณสำหรับการติดตั้ง กรุณาปิดโปรแกรมที่เปิดอยู่ทั้งหมด
  - \* โปรดอย่าเชื่อมต่อเครื่องมือกับ PC จนกว่าการติดตั้งจะเสร็จสิ้น
  - \* การติดตั้งจะต้องทำด้วยสิทธิ์ระดับผู้ดูแลระบบ
  - \* หากต้องการใช้ KEW Windows for KEW6315 จำเป็นต้องมี .NET Framework 4.6.1 หรือรุ่นใหม่กว่า หากไม่ได้ติดตั้ง .NET Framework 4.6.1 หรือรุ่นใหม่กว่าใน PC ของคุณ ระบบจะติดตั้งโดยอัตโนมัติเมื่อติดตั้งแอปพลิเคชันนี้ จำเป็นต้องมีการเชื่อมต่ออินเทอร์เน็ตเพื่อติดตั้ง .NET Framework 4.6.1 หรือรุ่นใหม่กว่า
- (2) ใส่แผ่น CD-ROM ลงในไดร์ฟ CD-ROM ของ PC จากนั้นจะมีหน้าต่างป็อปอัพต่อไปนี้ปรากฏขึ้นที่มุมขวาบนของหน้าจอ คลิกซ้ายบนกล่องนี้

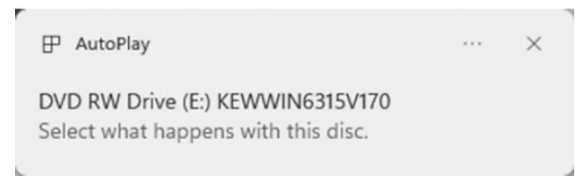

(3) คลิกแล้วเลือก "Run KEWSetupLauncher2.exe" เมื่อกล่องต่อไปนี้ปรากฏขึ้น ถ้ากล่องโต้ตอบการควบคุมบัญชีผู้ใช้ปรากฏขึ้น ให้คลิก "Yes"

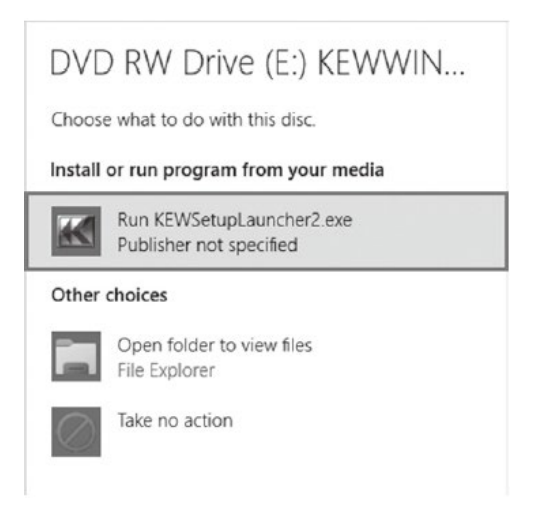

ถ้าไม่มี (2) หรือ (3) ปรากฏขึ้น ให้เรียกใช้ "KEWSetupLauncher2.exe" จาก CD

(4) อ่านและทำความเข้าใจ License Agreement และคลิก "I accept...." ตามด้วยคลิก "Next"

| Please read the following license agreement carefully.                                                                                                    |                                       |
|----------------------------------------------------------------------------------------------------|---------------------------------------|
| "KEW WindowsV2" License Agreement                                                                                                    | -                                     |
| KYORITSU ELECTRICAL                                                                                                    |                                       |
| INSTRUMENTS WORKS,LT                                                                                                    | D.                                    |
| If you do not agree to the terms of this agreement, do not<br>and destroy all copies of it.<br>Your use of this software indicates your acceptance<br>agreement and warranty. | use the software<br>e of this license |
| I accept the terms in the license agreement                                                                                                    | Print                                 |
| I do not accept the terms in the license agreement                                                                                                    |                                       |
|                                                                                                    |                                       |

- (5) คลิก "Next" หลังจากป้อนข้อมูลผู้ใช้และข้อมูลเสริมอื่นๆ แล้วคลิก "Next" ตรวจสอบ ให้แน่ใจว่ามีการเชื่อมต่ออินเทอร์เน็ตแล้ว มิฉะนั้นการติดตั้งแอปพลิเคชันนี้อาจไม่ สมบูรณ์
- (6) ยืนยันข้อมูลในการติดตั้งและจากนั้นคลิก "Install" เพื่อเริ่มการติดตั้ง
- (7) คลิก "Finish" เมื่อกล่องโต้ตอบ "InstallShield Wizard Complete" ปรากฏขึ้น

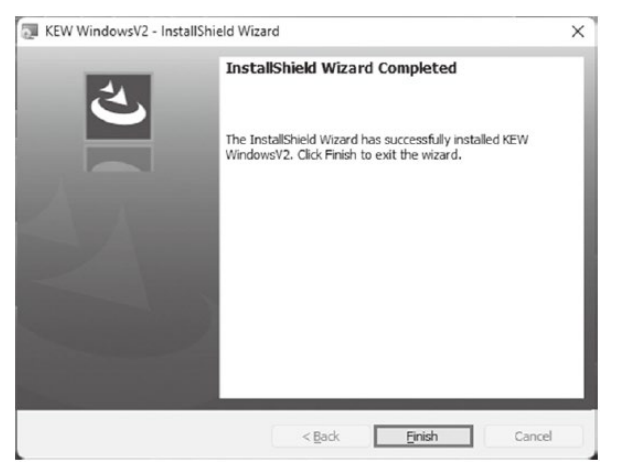

กล่องต่อไปนี้จะปรากฏขึ้นหากไม่ได้ติดตั้ง .NET Framework4.6.1 หรือ รุ่นใหม่กว่าใน PC ของคุณ

| 🗔 KEW Wir       | ndowsV2 - InstallShield Wiz                                                                                                    | ard                         | _            |         | × |
|-----------------|----------------------------------------------------------------------------------------------------|-----------------------------|--------------|---------|---|
| Installing      | KEW WindowsV2                                                                                                    |                             |              |         | 2 |
| The prog        | ram features you selected ar                                                                                                    | e being installed.          |              |         | 9 |
| P               | Please wait while the Instal take several minutes.                                                                                                    | IShield Wizard installs KEW | WindowsV2. T | his may |   |
|                 | Status:                                                                                                    |                             |              |         |   |
|                 | Installing microsoft .net fra                                                                                                    | mework 3.5 sp1 (windows     | feature)     |         |   |
|                 | and the second second se |                             |              |         |   |
|                 |                                                                                                    |                             |              |         |   |
|                 |                                                                                                    |                             |              |         |   |
|                 |                                                                                                    |                             |              |         |   |
|                 |                                                                                                    |                             |              |         |   |
|                 |                                                                                                    |                             |              |         |   |
| InstallShield - |                                                                                                    |                             |              |         |   |
|                 |                                                                                                    | < Back                      | vext > (     | Cano    | e |

หากปรากฏข้อความให้รีสตาร์ท PC ให้คลิก "Yes" แล้วรีสตาร์ท PC ของคุณ เรียกใช้ "KEWSetupLauncher2.exe" จาก CD หลังจากรีสตาร์ท PC

(8) เมื่อตัวช่วยติดตั้งทำงานเสร็จสิ้น การติดตั้งครั้งต่อไปจะเริ่มต้นโดยอัตโนมัติ

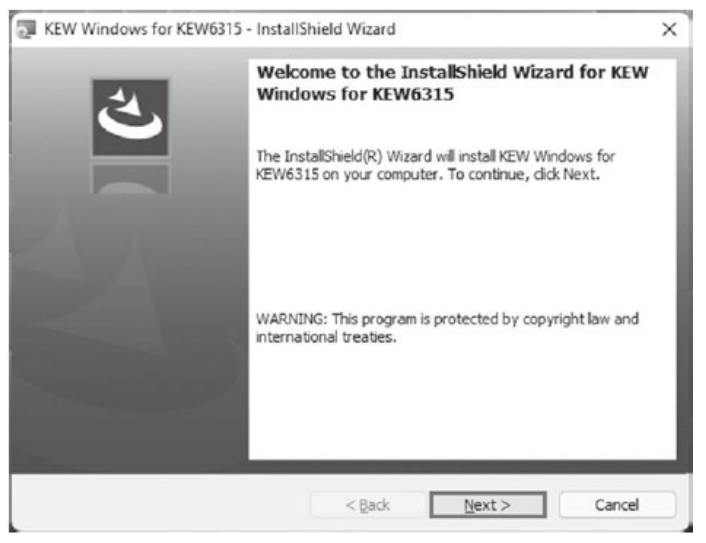

#### \* วิธีการถอนการติดตั้งซอฟต์แวร์ PC:

การเข้าถึง "แผงควบคุม" และดับเบิลคลิกที่ "โปรแกรมและคุณสมบัติ" เพื่อลบ "KEW WindowsV2" และ "KEW Windows for KEW6315"

### 3. การติดตั้งไดรเวอร์ USB

(1) เมื่อติดตั้ง KEW Windows for KEW6315 ลงในคอมพิวเตอร์ของคุณเรียบร้อยแล้ว กล่อง โต้ตอบต่อไปนี้จะปรากฏขึ้นเพื่อเริ่มติดตั้งไดรเวอร์ USB คลิก "Next"

| KEW-USB driver Ver.1.02 instal | ler                                                                                           |
|--------------------------------|-----------------------------------------------------------------------------------------------|
|                                | KEW-USB driver installer                                                                      |
|                                | This wizard will walk you through updating/installing the<br>USB drivers for your KEW device. |
|                                | To continue, click Next.                                                                      |
|                                | < Back Next > Cancel                                                                          |

(2) อ่านและทำความเข้าใจ End User License Agreement และคลิก "I accept...." ตามด้วยคลิก "Next"

| 0 | To continue, accept the following li<br>agreement, use the scroll bar or pre                | cense agreement. To read<br>ss the Page Down key. | the entire |
|---|---------------------------------------------------------------------------------------------|---------------------------------------------------|------------|
|   | End User License Agreement                                                                  |                                                   | 1          |
|   | KYORITSU ELECTRICAL INSTRU                                                                  | JMENTS WORKS, LTD.                                | 1          |
|   | You should carefully read the follow                                                        | ving agreement before usin                        | g this     |
|   | software.<br>If you do not agree to the terms of t<br>software and destroy all copies of it | this agreement, do not use<br>t.                  | the        |
|   | O I accept this EULA                                                                        | Save As                                           | Print      |
|   | O I do not accept this EULA                                                                 |                                                   |            |

(3) ถ้าข้อความเตือนเกี่ยวกับความปลอดภัยต่อไปนี้ปรากฏขึ้น ให้คลิก "Install"

| ⇒ | Windows Security                                                                                                    | $\times$ |
|---|----------------------------------------------------------------------------------------------------|----------|
| W | ould you like to install this device software?                                                                                |          |
|   | Name: KYORITSU ELECTRICAL INSTRUMENTS WORKS, L<br>Publisher: KYORITSU ELECTRICAL INSTRUMENTS WORKS, L                         |          |
| ٥ | Always trust software from "KYORITSU ELECTRICAL Install Don't Install INSTRUMENTS WORKS, L".                                  |          |
| 0 | You should only install driver software from publishers you trust. How can I decide which device software is safe to install? | !        |

# (4) การติดตั้งเสร็จสมบูรณ์เมื่อหน้าต่างต่อไปนี้ปรากฏขึ้น คลิก "Finish"

KEW-USB driver Ver.1.02 installer

| 1200 | Installation is complete.                                                          |                                                                                                    |
|------|------------------------------------------------------------------------------------|----------------------------------------------------------------------------------------------------|
|      | The drivers were success<br>You can now connect you<br>came with instructions, ple | fully installed on this computer.<br>ur device to this computer. If your device<br>read them first. |
|      | Driver Name                                                                        | Status<br>RICA Ready to use                                                                         |
|      | < Ba                                                                               | ck Finish Cancel                                                                                    |

ไดร์เวอร์ USB ได้รับการติดตั้งเรียบร้อยแล้ว เปิดเครื่อง KEW 6315 ก่อน แล้วจึงเชื่อมต่อกับ PC ของคุณ

หากต้องการเริ่มกระบวนการติดตั้งไดรเวอร์ USB ที่ถูกขัดจังหวะใหม่ ให้คลิกขวาที่ไดรพ์ซีดี แล้วคลิก "Open" คลิกและเริ่มต้น "kewusb102\_setup.exe" ในโฟลเดอร์ "DRIVER"

#### 4. การเริ่ม "KEW Windows for KEW6315"

คลิกไอคอน "KEW WindowsV2" บนเดสก์ท็อปของคุณ หรือคลิก "**เริ่ม**"->"โ**ปรแกรม**"->"KEW"->"KEW WindowsV2"

ตรวจสอบว่า KEW 6315 ได้เริ่มต้นการทำงานก่อนการเชื่อมต่อ KEW 6315 กับ PC ของคุณ จากนั้นเริ่ม "KEW WindowsV2"

หน้าต่างหลักสำหรับ "KEW WindowsV2" จะปรากฏขึ้น เลือก "KEW6315" แล้วคลิก "Start" หรือดับเบิลกคลิกบน "KEW6315" เพื่อเริ่ม KEW 6315 คลิกปุ่ม "Close" หรือปุ่มปิด (x) ที่ด้านบนขวาเพื่อสิ้นสุดโปรแกรม

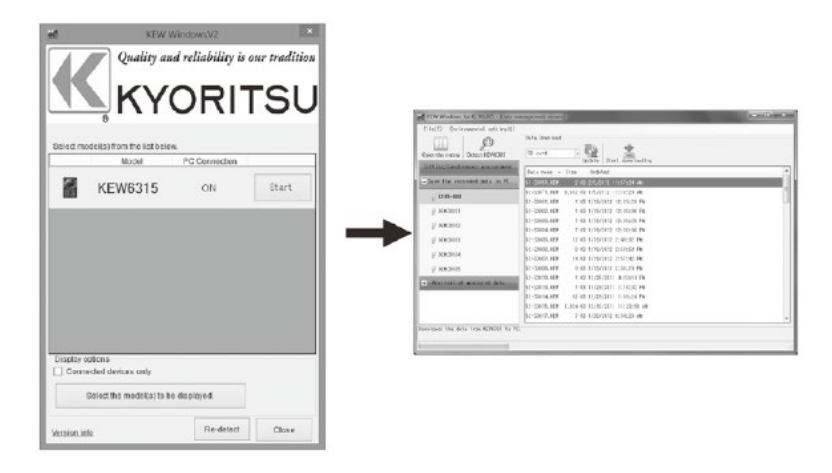

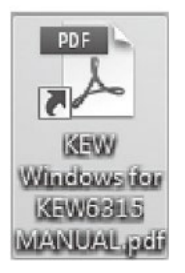

สำหรับคำแนะนำเพิ่มเติม โปรดอ่านคู่มือ การใช้งาน คลิก (ดับเบิลคลิก) ทางลัด บนเดสก์ท็อปไปที่ "KEW Windows for KEW6315 MANUAL"

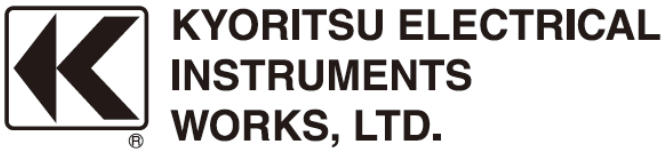

2-5-20,Nakane, Meguro-ku, Tokyo, 152-0031 Japan Phone: +81-3-3723-0131 Fax: +81-3-3723-0152 Factory: Ehime,Japan

www.kew-ltd.co.jp